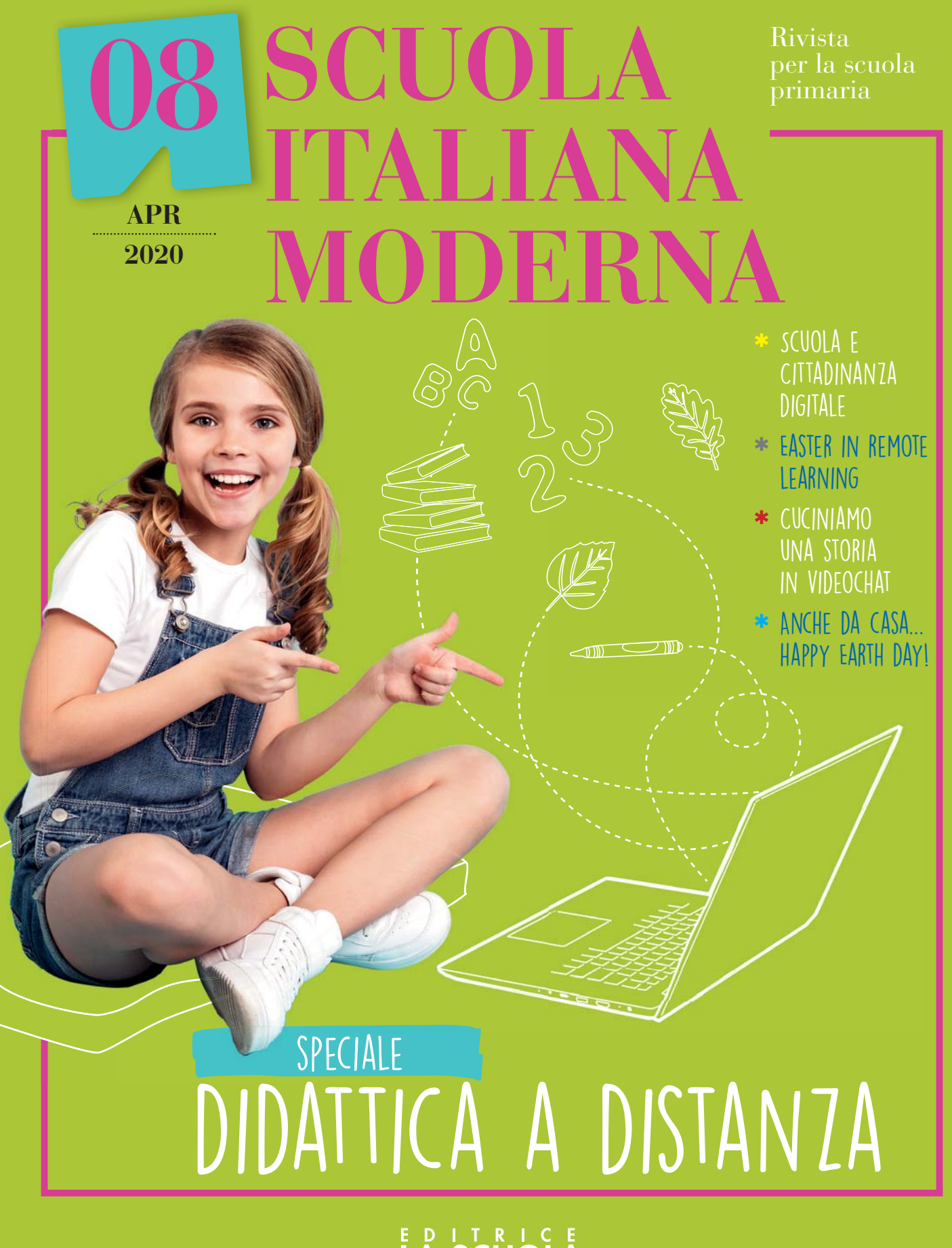

E D I T R I C E LA SCUOLA

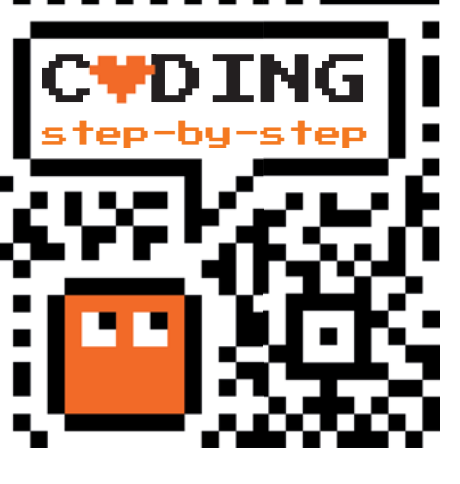

# LO CONOSCI HARRY POTTER?

Antonio Faccioli

Formatore e volontario CoderDojo

In questo tutorial torniamo a parlare di quiz, introducendo un nuovo elemento: le **liste**. Vediamo subito che cosa sono e come funzionano.

All'interno di Scratch le troviamo nella **stessa categoria delle variabili** e, come le variabili, **si utilizzano per memorizzare dei dati**. Mentre, però, con le variabili, ogni volta che assegniamo un nuovo dato, il precedente viene cancellato, e nel caso delle liste il nuovo valore viene aggiunto come secondo elemento. Possiamo pensare a una lista come a una tabella: ogni volta che inseriamo un testo o un numero, questo non prende il posto del precedente, ma viene messo in coda, in lista, appunto. Quando creiamo una lista, si attivano diversi blocchi che ci permettono di:

- aggiungere elementi alla fine della lista;
- inserire elementi in mezzo alla lista;
- sostituire un elemento;
- cancellare degli elementi specifici;
- cancellare tutta la lista;
- determinare la lunghezza della lista;
- richiamare un elemento della lista;

verificare se un elemento è presente nella lista.
È molto importante la modalità che sceglieremo per richiamare un elemento della lista, per poi poterlo utilizzare. Poiché le liste, come abbiamo appena detto, possono contenere più elementi, per richiamare un elemento specifico dobbiamo utilizzare la sua posizione all'interno dell'elenco. Supponiamo, per esempio, di aver creato una lista merenda (anche le liste, come le variabili, hanno bisogno di un nome che le identifichi) che contiene dei frutti:
mela;

• pera;

- banana;
- albicocca;
- pesca;
- kiwi.

Per utilizzare la parola *pesca* all'interno di un gioco dovremmo utilizzare l'istruzione **elemento 5 di** *merenda*. Nel secondo step del tutorial useremo proprio questo comando per visualizzare le domande e confrontarle con le risposte.

### PREPARIAMO L'AMBIENTE

Per questo tutorial utilizziamo lo sfondo *Castle* 3 e lo sprite *Wizard* (**Figura 1**), già presenti su Scratch, ma, naturalmente, possiamo anche sceglierne altri.

#### Figura 1

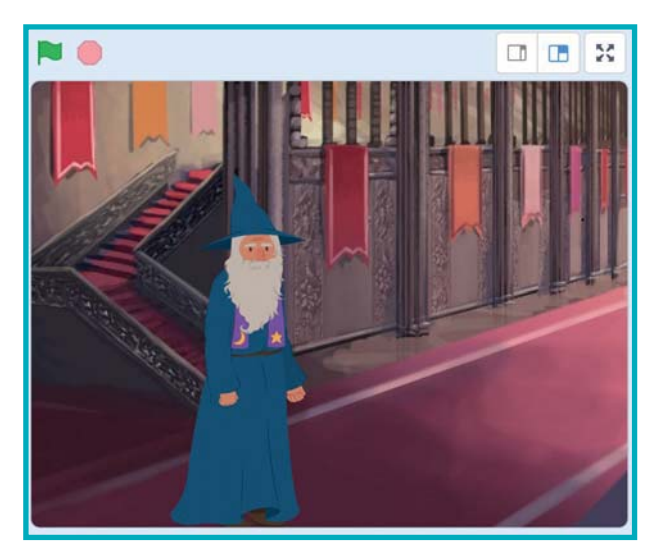

13

# **STEP 1 • INCONTRIAMO SILENTE**

| quando si clicca su<br>passa al costume wizard-a<br>nascondi<br>vai a x: -254 y: -38<br>attendi 1 secondi<br>mostra<br>scivola in 1 secondi a x: -50 y: -38                                                                                                    | <ul> <li>Premendo la bandiera verde facciamo partire l'animazione:</li> <li>scegliamo un costume iniziale con passa al costume;</li> <li>con le istruzioni successive lo posizioniamo all'esterno dello stage;</li> <li>quindi, con scivola in 1 secondi X: -50 Y: -38, lo facciamo arrivare quasi al centro della scena.</li> </ul> |
|----------------------------------------------------------------------------------------------------|----------------------------------------------------------------------------------------------------|
| passa al costume wizard-b •<br>dire Ciao! per 2 secondi<br>passa al costume wizard-a •<br>dire lo sono il professor Albus Silente per 2 secondi<br>passa al costume wizard-b •<br>dire Questa che vedi è una scuola di magia! per 2 secondi<br>passa al costume wizard-a •                  | Creiamo una parte narrativa, in cui il personaggio<br>si presenta, alternando i costumi ( <b>passa al costu-</b><br><b>me</b> ) ad alcune frasi che verranno mostrate in ballo-<br>on ( <b>dire per secondi</b> ).                                                                                                    |
| dire Qui ho fatto l'insegnate per 2 secondi<br>dire e poi il preside, per 2 secondi                                                                                                    | Al fine di creare un po' di variazione, possiamo in-<br>serire questi blocchi di seguito, anziché alternati.                                                                                                    |
| passa al costume wizard-b ▼<br>chiedi Sai come si chiama questa scuola? e attendi                                                                                                    | Dopo la breve fase di storytelling, inseriamo una parte interattiva con il blocco <b>chiedi e attendi</b> .                                                                                                    |
| se risposta = Hogwards allora<br>passa al costume wizard-b •<br>dire Ottimo per 2 secondi<br>passa al costume wizard-a •<br>altrimenti<br>passa al costume wizard-c •<br>dire Mi spiace! per 2 secondi<br>dire La risposta giusta era Hogwards per 2 secondi<br>passa al costume wizard-a • | Controlliamo la risposta inserita dal giocatore con<br>un blocco condizionale <b>se allora altrimenti</b> .<br>Se è corretta, Silente dice "Ottimo", altrimenti ri-<br>sponde "Mi spiace!" e corregge la risposta.                                                                                                    |

14

## STEP 2 • LO CONOSCI HARRY POTTER?

| passa al costume wizard-b ▼<br>dire Conosci i libri di Harry Potter? per 2 secondi<br>chiedi Vuoi metterti alla prova? e attendi      | Questi blocchi ci servono come parte introduttiva<br>al quiz: con <b>chiedi e attendi</b> , domandiamo al<br>partecipante se vuole giocare.                                                                                                    |
|----------------------------------------------------------------------------------------------------|----------------------------------------------------------------------------------------------------|
| I Miei Blocchi<br>Crea un Blocco<br>domande                                                                                           | Andiamo nella sezione <b>I miei blocchi</b> e, cliccan-<br>do <b>Crea un blocco</b> , formiamo un blocco nuovo (a<br>cui daremo il nome <i>domande</i> ), che utilizzeremo per<br>rendere la sequenza delle nostre istruzioni più leg-<br>gera e leggibile, inserendovi una serie di istruzioni.                                                                                                    |
| se risposta = Sì allora<br>domande<br>passa al costume wizard-a -<br>altrimenti<br>dire Ok, mi spiace! per 2 secondi<br>ferma tutto - | A questo punto, con un blocco condizionale, con-<br>trolliamo se far proseguire il gioco.<br>Se il partecipante risponde "Si", il gioco prosegue<br>con le istruzioni che collegheremo a <i>domande</i> , altri-<br>menti fermiamo tutto.                                                                                                    |
| Variabili<br>Crea una Variabile<br>giuste<br>numeroDomande<br>sbagliate                                                               | Per il quiz ci servono tre <b>variabili</b> :<br>• numeroDomande;<br>• giuste;<br>• sbagliate;<br>Useremo giuste e sbagliate per contare il numero di<br>risposte corrette e di quelle inesatte fornite dal gio-<br>catore.<br>La variabile numeroDomande, invece, ci servirà per<br>richiamare di volta in volta dalla lista delle doman-<br>de quella da proporre e la risposta corretta abbi-<br>nata. |
| Crea una Lista<br>domande<br>risposte                                                                                                 | Creiamo due liste utilizzando il pulsante <b>Crea una</b><br>Lista e chiamiamole:<br>• <i>domande</i> ;<br>• <i>risposte</i> .                                                                                                    |

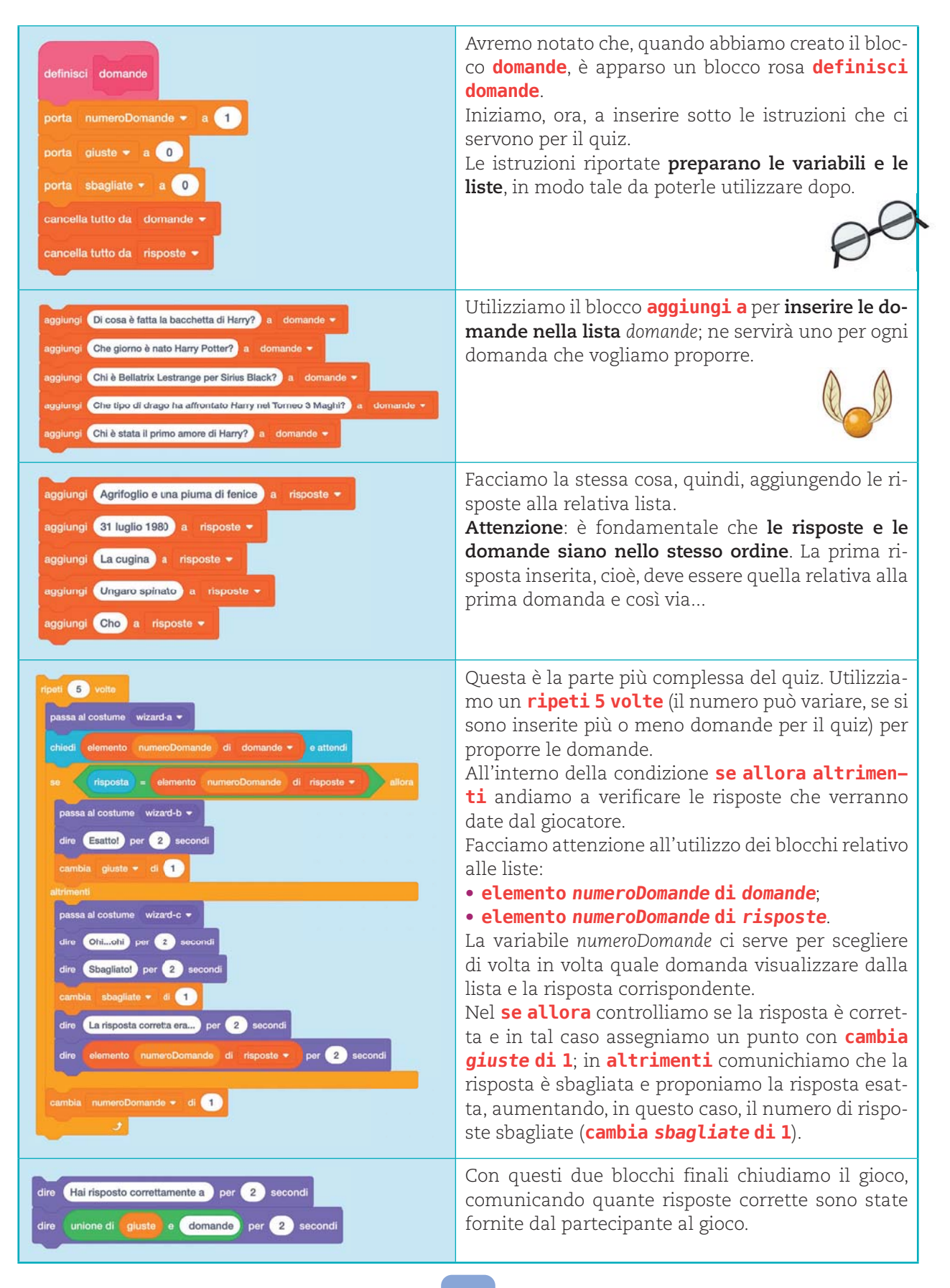

### STEP 3 • ORA TOCCA A VOI!

Il quiz, come proposto sopra, si può testare a **questa pagina**, ma proviamo a pensare a come modificarlo; per esempio, possiamo:

- allungare la parte narrativa iniziale, raccontando alcuni aneddoti sulla vita di Harry Potter o sui suoi romanzi;
- aggiungere ulteriori domande;
- aggiungere la richiesta del nome del partecipante al gioco;
- utilizzare delle liste per memorizzare il punteggio e i nomi dei giocatori.

Largo alla fantasia!

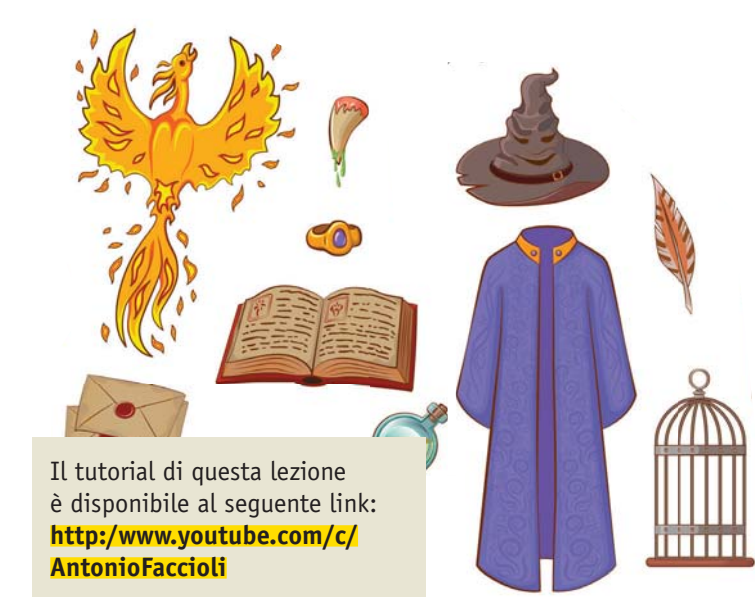

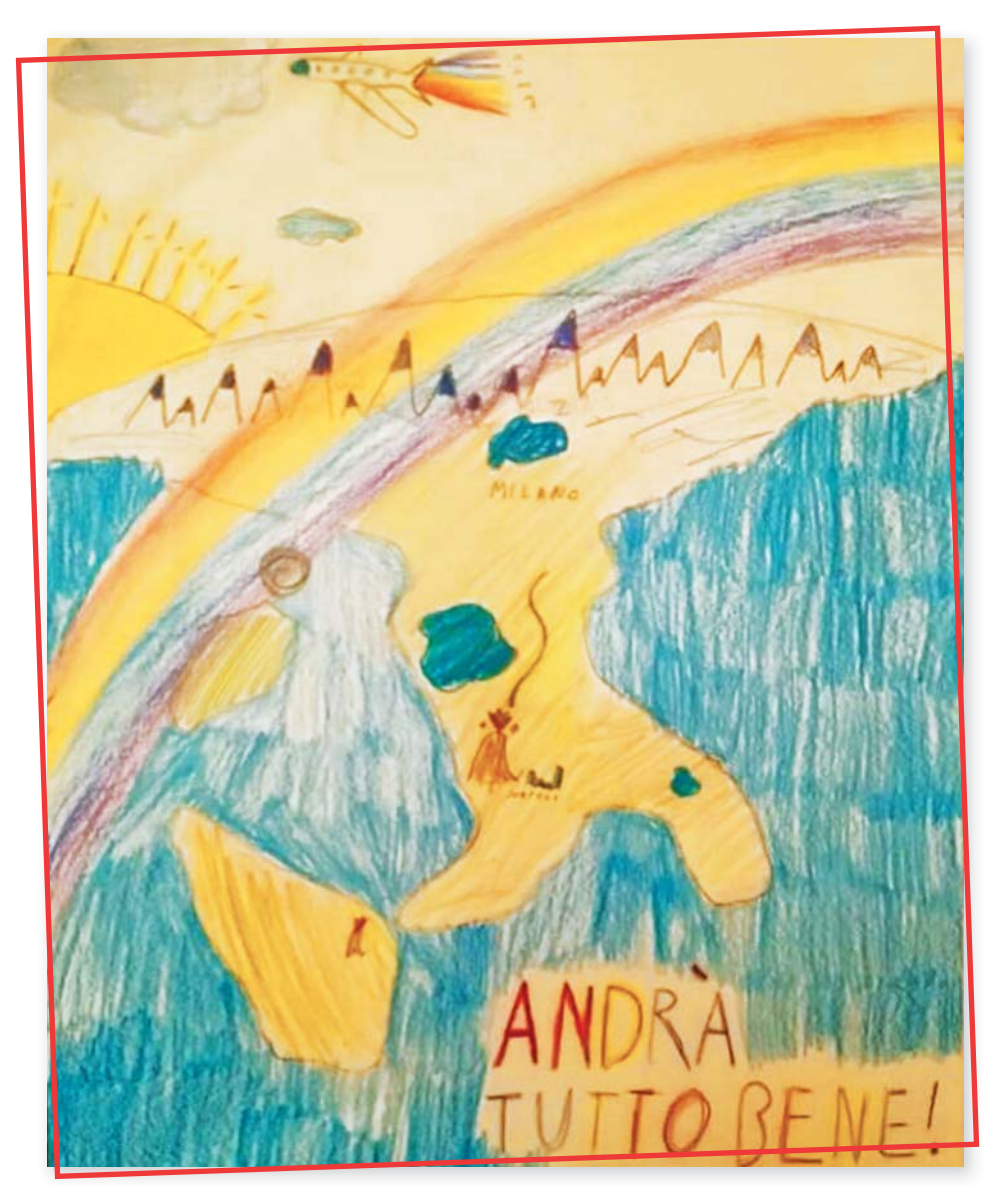

Lea, classe 2ª A, IOMS Primaria Corridoni, Milano